# USAS-R 2022 Fiscal Year End

May 25, 2022

ACCESS

### **EMIS Reporting Periods**

- Five Year Forecast is Due 5/31
  - Aim for 5/26 so posting can be verified
- Financial Collection FY22 = Period H
  - Capital Assets are no longer reported

(Inventory program is up and running)

- Report immediately after closing the FY

#### **Financial Collections**

Financial Collection (FY22) (2022H0000)

Five Year Forecast - Initial Required (FY22) (2022P0000) Five Year Forecast - Initial Optional (FY22) (2022P1OPT) Five Year Forecast - Required Spring Update (FY22) (2022P2MAY) Five Year Forecast - Final Optional (FY22) (2022P3OPT)

| Н | 6/2/2022  | 8/31/2022  |
|---|-----------|------------|
| Р | 9/2/2021  | 11/30/2021 |
| Р | 12/2/2021 | 3/30/2022  |
| Р | 4/1/2022  | 5/31/2022  |
|   | 6/2/2022  | 8/31/2022  |

# Things to consider prior to FYE

- Close out all possible purchase orders
  - \* Reason = so account encumbrances are not carried forward to the next fiscal year
- Address any old outstanding disbursements
- Memo checks from Classic
- Add/Customize Monthly Report Bundle
- Maintenance of Effort (MOE)

# **Closing Purchase Orders**

### Through AP Invoices

Invoice

Create and Cancel

| Save                                                                   | ⊘ Cance                 | 1                    |          |          |           |         |              |                                                                  |                      |              |
|------------------------------------------------------------------------|-------------------------|----------------------|----------|----------|-----------|---------|--------------|------------------------------------------------------------------|----------------------|--------------|
| Invoice #<br>Cancel<br>Date<br>5/23/2<br>Vendor Inv<br>M<br>Created Da | 22<br>roice Date<br>ate |                      |          |          |           |         |              | PO #<br>2820732<br>Vendor<br>7301-Folkston Studic<br>Payment Due | s/488 Fayette Plac 🧹 |              |
| Amounts<br>Invoice Tot                                                 | tal<br>0.00             |                      |          |          |           |         |              | Cancelled Total 3703.68                                          |                      |              |
| Fill                                                                   | Cancel                  | Clear<br>Line Number | Quantity | Original | Remaining | Payable | Description  | Amount                                                           | Item Status          | Check Number |
|                                                                        | ۲                       | 1                    | 1.000    | 1,234.56 | 1,234.56  | 0.00    | Small Eraser | 1,234.56                                                         | Cancel_Full 🗸        |              |
|                                                                        | ۲                       | 2                    | 1.000    | 1,234.56 | 1,234.56  | 0.00    | Cups         | 1,234.56                                                         | Cancel_Full 🗸        |              |
|                                                                        |                         |                      | 1 0 0 0  |          |           |         |              |                                                                  |                      |              |

### Closing Purchase Orders (cont.)

### Through AP Invoices

AP Invoices

Locate the last associated invoice with a status of "Partial" and change it to "Full."

| <b>+</b> 0 | roato |     | acc Change It Impo | +                |           |          |               |
|------------|-------|-----|--------------------|------------------|-----------|----------|---------------|
| -          | eate  | GIN | Vendor #           | Primary Name     | Invoice # | PO#      | Date          |
|            |       |     |                    |                  |           | =2820720 |               |
| ۲          | 8     | 0   | 117                | Carrillo, Edward | 0000789   | 28207    | 20 07/25/2021 |
| ۲          | 6     | 0   | 117                | Carrillo, Edward | carrillo  | 28207    | 20 06/01/2021 |
| ۲          | 1     | 0   | 105                | Banks, Bob       | banks     | 28207    | 20 05/23/2021 |
| ۲          | 1     | 0   | 79                 | Palmer, Clifford | palmer    | 28207    | 20 05/01/2021 |
| ۲          | 8     | 0   | 1                  | Schultz, Alisha  | schultz   | 28207    | 20 04/23/2021 |
| ۲          | 0     | 0   | 15                 | Dalton, Lloyd    | dalton    | 28207    | 20 04/15/2021 |

| Invo | ice                    |             |        |                 |                                       |          |                                      | + >                     |          |
|------|------------------------|-------------|--------|-----------------|---------------------------------------|----------|--------------------------------------|-------------------------|----------|
|      | @ Edit 2820720         | + Create    |        |                 |                                       |          |                                      |                         | sages    |
|      | Invoice #              |             |        | PO #            |                                       |          |                                      |                         |          |
|      | Date 7/25/21           |             |        | Vendor<br>117-0 | r<br>Carrillo, Edward/1578 Westwood F | 26 ~     |                                      |                         | ( m      |
|      | Created Date           |             |        | Payme           | int Due                               |          |                                      |                         |          |
|      | m 8/25/21<br>Amounts   |             |        |                 |                                       |          |                                      |                         |          |
|      | Invoice Total<br>10.00 |             |        | Cancel          | 0.00                                  |          |                                      |                         |          |
|      | Items                  |             |        |                 |                                       |          |                                      |                         |          |
|      | Line Number            | Description | Amount | Item Status     | Check Number                          | Received | Account                              | Action                  |          |
|      | 3                      |             |        | Partial         | 0                                     |          | 001-3280-418-8681-000000-000-000-000 | Change status from Part | ial to F |

### Closing Purchase Orders (cont.)

Through Transaction>Purchase Order

- In cases where a line item has \$0.00 remaining encumbrances but is still invoiceable, the following procedures should be used.
- To cancel an item that has not been invoiced, amend the PO and cancel the item from the PO by clicking the "x" next to the item
- To close an item that has been paid/invoiced: Query all invoices for that PO and sort them in date order. Find the last invoice and change the status of the item to FULL instead of Partial.

# Maintenance of Effort

Why is this important?

Prior to funding, ODE annually compares the district's local or state & local expenditures to ensure that the district budgets & expends at least the same amount of funds as the previous year

SSDT Budget Summary MOE Report or the Canned Budget Summary

- Use the SSDT-MOE filter
- Run this report to review the expenditures prior to reporting to EMIS

# Things to complete prior to FYE

### Verify Data

\*District & Building Information

\*Accounts are valid

\*EMIS Fund Categories

\*OPU's for district

\*Equipment Inventory

- Prepare next year budgets & revenue estimates
- Prepare requisitions for next Fiscal Year

### **Pre-Closing Procedure**

Core>Organization

\* Used for Period H Financial Reporting

\*Insert the Central Office Square Footage

\*OPTIONAL

Insert the ITC IRN = 085563, however no longer required for EMIS Extract

| Im                                                                                           | 009149                                   |                  |
|----------------------------------------------------------------------------------------------|------------------------------------------|------------------|
| Name                                                                                         | Cotton                                   | (Demo) Schools   |
| Attention                                                                                    | Tim Mc                                   | Guire, Treasurer |
| Address                                                                                      |                                          |                  |
|                                                                                              | Line 1                                   | 1795 Rains Park  |
|                                                                                              | Line 2                                   |                  |
|                                                                                              | City                                     | Patterson        |
|                                                                                              | State                                    | OH               |
|                                                                                              | Zip                                      | 45084            |
|                                                                                              | Country                                  | US               |
|                                                                                              |                                          |                  |
| Is Foreign                                                                                   |                                          |                  |
| Phone                                                                                        |                                          |                  |
|                                                                                              | Phone                                    |                  |
|                                                                                              | Extension                                | n                |
|                                                                                              |                                          |                  |
|                                                                                              | Country (                                | Code             |
|                                                                                              | Country (                                | Code             |
| Phone Number                                                                                 | Country (                                | Code             |
| Phone Number<br>County                                                                       | Country (<br>Sloan C                     | Code             |
| Phone Number<br>County<br>Federal Ein                                                        | Country C<br>Sloan C<br>813116           | County 679       |
| Phone Number<br>County<br>Federal Ein<br>State Vendor Id                                     | Country (<br>Sloan C<br>813116<br>734709 | Code             |
| Phone Number<br>County<br>Federal Ein<br>State Vendor Id<br>Central Office<br>Square Footage | Country (<br>Sloan C<br>813116<br>734709 | County           |

# **District's Building Profiles**

- Periodic>Building Profiles
  - \*Review & Update
    - >IRN
    - >Square Footage
    - >Transportation Percentage
    - >Lunchroom Percentage

| Save O Cancel             |             |
|---------------------------|-------------|
| IRN                       | 11111       |
| Description               | High School |
|                           |             |
|                           |             |
| Square Footage            | 25,000      |
| Transportation Percentage | 13.00       |
| Lunchroom Percentage      | 35.00       |
|                           |             |

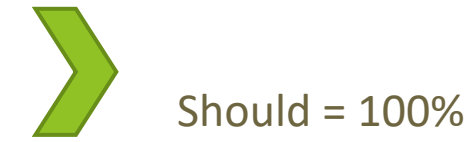

| 🕂 Ci | reate |   |       |                        |                |                           | Q Advanced Query | 📥 Report             | 🖽 More 🛛 🗂 Reset |
|------|-------|---|-------|------------------------|----------------|---------------------------|------------------|----------------------|------------------|
|      |       |   | IRN   | Description            | Square Footage | Transportation Percentage |                  | Lunchroom Percentage | e                |
|      |       |   |       |                        |                |                           |                  |                      |                  |
| ۲    | ľ     | 0 | 11111 | High School            | 25,000         |                           | 13%              |                      | 35%              |
| ۲    | Ø     | 0 | 11114 | West Elementary School | 10,000         |                           | 30%              |                      | 19%              |
| ۲    | ľ     | 0 | 11112 | Middle School          | 14,000         |                           | 27%              |                      | 29%              |
| ۲    | ß     | 0 | 11113 | East Elementary School | 10,000         |                           | 30%              |                      | 17%              |
|      | -     |   |       |                        |                |                           |                  |                      |                  |

#### SSDT District Building Information Report Report Manager Import Report Create Form Created by Report Name **^**2 Description Favorite %building% $\odot$ Produces a report of the data entered under the Periodic's Building Profile option. ÷ Ø SSDT SSDT District Building Information Θ ক্রী -۲

| Reporting Period: February 2021 (FY 2021)         3/23/21 2:08 PM |                   |                |                           |                      |  |  |  |  |
|-------------------------------------------------------------------|-------------------|----------------|---------------------------|----------------------|--|--|--|--|
| Cotton (Demo) Schools                                             |                   |                |                           |                      |  |  |  |  |
| District Building Report                                          |                   |                |                           |                      |  |  |  |  |
| IRN                                                               | Description       | Square Footage | Transportation Percentage | Lunchroom Percentage |  |  |  |  |
| 087654                                                            | Middle School     | 50,000         | 50.00 %                   | 33.00 %              |  |  |  |  |
| 023456                                                            | Elementary School | 99,654         | 50.00                     | 25.00                |  |  |  |  |
| 092345                                                            | High School       | 55,555         | 50.00                     | 75.00                |  |  |  |  |

11

# Verifying with Report

### **Account Validation**

### SSDT Account Validation Report

Ensures District has no invalid account dimensions prior to using the data collector to check for Level 1 / 2 errors

| Reporting Period: February 2021 (FY 2021) |                                   | 3/23/21 2:41 PM                   |
|-------------------------------------------|-----------------------------------|-----------------------------------|
|                                           | <b>Cotton (Demo) Schools</b>      |                                   |
|                                           | <b>Account Validation Report</b>  |                                   |
| Full Account Code                         | Description                       | Code validation Messages          |
| 494-9908                                  |                                   | 494 is not a valid fund code      |
| 504-9911                                  |                                   | 504 is not a valid fund code      |
| 504-9912                                  |                                   | 504 is not a valid fund code      |
| 532-932N                                  |                                   | 532 is not a valid fund code      |
| 532-9320                                  |                                   | 532 is not a valid fund code      |
| 001-2189-411-0000-000000-000-00-000       | GENERAL INSTRUCTION SERVICES      | 2189 is not a valid function code |
| 451-2225-640-9910-000000-000-00-000       | DATA COMMUNICATION FUND EQUIPMENT | 2225 is not a valid function code |
| 451-2225-640-9911-000000-000-000-000      | DATA COMMUNICATION FUND EQUIPMENT | 2225 is not a valid function code |
| 451-2964-447-9910-000000-000-00-000       | DATA COMMUNICATION FUND INTERNET  | 2964 is not a valid function code |

# **Examples of EMIS Errors**

- XXX is not a valid fund code
- XXXX is not a valid function code
- XXX is not a valid object code
- XXXXXXX is not a valid subject code
- Receipt code XXXX is not at a valid level of detail
- Receipt code XXXX is invalid as of (date)

#### **Code validation Messages**

990371 is not a valid subject code

990371 is not a valid subject code 990371 is not a valid subject code 1370 is not a valid function code 070904 is not a valid subject code

#### Code validation Messag

001 is not a valid OPU code

005 is not a valid OPU code

. 001 is not a valid OPU code

# Level 1 / Level 2 Validation Reports

- Other warning messages that are validated in the data collector.
  - Function, Object and/or Receipt must be defined at higher level of detail
  - ODE requires SUBJ or IL to be entered for this func/obj in most cases
  - ODE requires OPU to be entered for this func/obj per EMIS Guide
  - A Valid EMIS category should be entered for this fund
- If district receives Level 1 or Level 2 <u>fatal</u> error(s) and has closed the fiscal year, June can be re-opened to make any necessary changes.

### **Account Validation Errors**

Any accounts with Invalid Validation Errors that have amounts in the reporting fiscal year must be cleaned up by using Account Change under Utilities.

| 🗸 Save 🛛 🖉 Ca        | ncel               |            |
|----------------------|--------------------|------------|
|                      |                    |            |
| Starting Fiscal Year | Fiscal Year 2021 🗸 |            |
| From Account         |                    | <b>∨</b> ! |
| To Account           |                    | <b>v</b> ! |

# **EMIS Fund Categories**

- The Cash Record is reported via EMIS with the Financial (H) Collection and the category defines the Fund/SCC describing what type of fund it is for EMIS.
- ODE Brief Description (QC185) Section 6.2 of the EMIS manual lists available EMIS Fund Categories that are part of the EMIS Financial Cash Records.
- However, when reviewing the Level 2 Report Explanations and General Issues guide on the ODE's website, ODE does not appear to be issuing a fatal error on these items if missing.

| С    | hio Department<br>of Education |              | 6.2 Cas | h (QC) Record                       |  |  |  |
|------|--------------------------------|--------------|---------|-------------------------------------|--|--|--|
|      | ODE Brief Description          |              |         |                                     |  |  |  |
| Fund | USAS Fund Description          | Program      | QC185   | Appropriation<br>Line Item/<br>CFDA |  |  |  |
| 431  | Gifted Education               | Gifted ID    | GID     | 200-521                             |  |  |  |
| 431  | Gifted Education               | Gifted Units | MS      | 200-521                             |  |  |  |

# **EMIS Fund Categories**

- Can be searched on Account grid with MORE button and using filter <>
- Field to populate can be found under Standard Custom Fields on Cash record and codes found in EMIS manual section 6.2 Cash Record.
- If an EMIS fund category is required but the list of options don't apply, enter an asterisk \* in the EMIS Fund Category field.

| Acco | ounts | _ |      |      |                         |                              |
|------|-------|---|------|------|-------------------------|------------------------------|
| + 0  | reate |   |      |      |                         |                              |
|      |       |   | Fund | \$66 | Description             | ···· EMIS Fund Category ···· |
|      |       |   |      |      |                         | • 0                          |
| ۰    | 8     | 0 | 451  | 9007 | DATA COMMUNICATION FUND | PC                           |
| ۲    | ß     | 0 | 451  | 9009 | DATA COMMUNICATION FUND | PC                           |
|      | 102   | 0 | 451  | 9010 | DATA COMMUNICATION FUND | PC.                          |

# **EMIS Fund Categories**

### Core>Accounts>Cash Accounts

| nounts                  |              |         |                  |      |         |
|-------------------------|--------------|---------|------------------|------|---------|
|                         | Fiscal Year  | Month   | Calendar         |      |         |
| Initial Cash            | 3,190,315.79 |         |                  |      |         |
| + Receipts              | 1,740,974.34 | 13.35   | 7,513.35         |      |         |
| - Expenditures          | 1,583,729.46 | -250.00 | 42,538.74        |      |         |
| - Fund Balance          | 3,347,560.67 |         |                  |      |         |
| - Encumbered            | 2,401,220.51 |         |                  |      |         |
| - Unencumbered Balance  | 946,340.16   |         |                  |      |         |
| - Future Encumbered     | -500.00      |         |                  |      |         |
| - Pre-Encumbered        | 0.00         |         |                  |      |         |
| = Remaining Balance     | 946,340.16   |         |                  |      |         |
|                         |              |         |                  |      |         |
|                         |              |         |                  |      |         |
| Current Payables        | 8,795.00     |         |                  |      |         |
| Future Pre-Encumbered   |              |         |                  | 0.00 |         |
| Future Year Encumbrance |              |         |                  | 0.00 |         |
| tandard Custom Fields   |              |         |                  |      |         |
| MIS Fund Category       |              |         | Code 1           |      | Code 2  |
| milo Pullu Calegory     |              |         | Jode 1           |      | 00062   |
| ata                     |              |         | anacyBankCode    |      | Money 1 |
|                         |              |         | -cyacy ballicoue |      | woney i |
| ole .                   |              |         |                  |      |         |

18

# **Review Operational Units**

**Review OPU's by one of these methods:** 

Core>OPU

- Report Manager>SSDT OPU Listing report
- Verify IRN numbers and Entity types are accurate.
  - OPU of 000 must be the reporting district IRN.
  - ▶ All OPU's must have an IRN defined within your district.
  - The OPU for Central Office should be checked

| ✓ Save 🥝    | Cancel                |
|-------------|-----------------------|
| Code        |                       |
| Description | ADMINISTRATION OFFICE |
| IRN #       | 123456                |
|             | Central Office        |

### **Appropriations**

- Use the BUDGETING > SCENARIOS option to enter next year proposed Budgets and Revenue estimates.
- Fiscal Work Session on June 21 for Budgeting and Certification
- Refer to Appendix > Useful Procedures for steps Budgeting Scenario Steps for creating proposed amounts for the next Fiscal Year

## **Prepare Requisitions**

### Requisitions can be entered for July 2021

- Posting Period must be open for July
- July 2021 does <u>NOT</u> need to be current posting period
- No budget yet? Requisitions do not require Account numbers unless you have enabled the rule to prevent reqs from being created without an account number.

### **Option to Assign Account numbers later**

- Run SSDT Requisition Detail Report
  - Sort by Converted=F
  - Transaction Start date = 07/01/21

| Reporting Perio            | d: May 2021 (FY 202                    | :1)                 |          |                                    |                      |                                | 5/12/           | 21 5:10 PM |
|----------------------------|----------------------------------------|---------------------|----------|------------------------------------|----------------------|--------------------------------|-----------------|------------|
|                            |                                        |                     | (<br>Re  | Cotton (Demo) s<br>equisition Deta | Schools<br>il Report |                                |                 |            |
| Date Ve                    | endor # Primary<br>Name                | PO # Item<br>Number | Quantity | Unit Price Descr                   | iption Amount        | Full Account Code              | Created<br>User | Туре       |
| Requisition #:<br>7/1/2021 | 12312018<br>7673 Broxton               | 1                   | 1.00     | 33,000.00 General Liab             | sility \$ 33,000.00  | 001-2740-423-0000-000000-101-0 | D- admin        |            |
| Requisition #:<br>7/1/2021 | 12312019<br>57 Riverside<br>Engineerin | 1                   | 1.00     | 10,000.00 survey proje             | ct 1 10,000.00       |                                | admin           |            |
| Requisition #:<br>7/1/2021 | <b>12312021</b><br>139 Holt, Isaac     | 1                   | 10.00    | 100.00 Poles                       | 1,000.00             |                                | admin           |            |

### \*IMPORTANT\*

### Please use a new checklist!

There have been significant changes on some

Help>Documentation>USAS-R User Guide>Appendix>Checklists

# Month End Closing

### Proceed with closing out for the month of June

Enter all transactions for the current month

Attempt to reconcile USAS records with your bank(s)

Perform Bank Reconciliation Procedure (link is provided in the FYE checklist)

Under Periodic menu, select 'Cash Reconciliation' to enter your cash reconciliation information for the month

Generate the SSDT Cash Summary report and the SSDT Financial Detail report

The detail report may be run for the month in order to compare MTD totals to the Cash Summary report for June.. *Totals should match.* 

If totals agree . . . You are balanced and may proceed  $\bigcirc$ 

Manually run & review any desired reports not included in the Monthly Reports Archive

### **Monthly Reports Archive**

### 27 Month End Reports included in Bundle: Will run once you have closed for the Fiscal

- Cash Reconciliation Report for the month
- Monthly Balance Report
- <u>Cash-related Reports</u>: Cash Summary Report / Financial Detail Report for the month / Financial Summary by Fund
- Budget-related Reports:
  - Budget Summary / Budget Account Activity Report (for the month)
  - Budget Transactions Summarized by Appropriation / Appropriation Summary Report
  - Negative Budget Report / Negative Appropriation Account Report / Error Corrections & Supplies Distributions
- <u>Revenue-related Reports:</u> Revenue Summary / Revenue Account Activity report for the month
- <u>PO-related Reports</u>: Purchase Order Detail Report for the month / Outstanding Purchase Order Detail Report / Transaction Ledger-Vendor Activity / Vendor Listing
- <u>Disbursement-related Reports</u>: Detailed Check Register / Outstanding Disbursement Summary Report
- Receipt-related Reports:
  - Receipt Ledger Report for the month / Reduction of Expenditure Ledger Report for the month
  - Refund Ledger Report for the month / Void Refund Ledger Report
- Transfer Advance Summary / Fund to Fund Transfer Ledger Report
- User Listing AOS Extract

# **Fiscal Year End Closing**

### Under PERIODIC menu:

Confirm the CASH RECONCILIATION for the current period has been completed.

Select the FEDERAL ASSISTANCE SUMMARY program and enter the necessary information for the current fiscal year. NOTE: The 'SUMMARY' option must be completed before the 'DETAIL' option to link the records together.

Select the FEDERAL ASSISTANCE DETAIL program

Create/Clone CFDA record & enter the necessary information

 CFDA numbers should be in the system from the previous year

Once Cash Account is selected, FYTD revenues and expenditures will populate.

**NOTE**: the district may need to also enter any non-5xx fund that received federal assistance (i.e. 006)

Select the CIVIL PROCEEDINGS program to create/update civil proceedings.

## Recent Updates to Federal Assistance Detail

- Can create a new record or go to View & Clone
- Tool tips were added to CFDA numbers
- Update as needed
- As long as the cash account is a 5\*\*, the expenditures would populate from the system
- For non 5\*\* funds, an account filter can be setup and used. Exp: 006 funds - Café Funds
- Pick the cash account 006
- Select the account filter to pull in the funds

# **Federal Assistance Detail**

| Federal Assistance Summary   | 2021                                      | /                                                                               |
|------------------------------|-------------------------------------------|---------------------------------------------------------------------------------|
| Line Number                  |                                           |                                                                                 |
| CFDA                         | !                                         |                                                                                 |
| Grant Ti may not be null     |                                           |                                                                                 |
| Cash Ac Then, click the "Sea | available CFDA nur<br>rch Assistance List | bers, please visit https://beta.sam.gov.<br>ngs" link under Federal Assistance. |

- Create an account filter to include any Cash Account outside of the 5\*\* funds.
- Use this filter to populate the funds on the Federal Assistance Detail Record
- All amounts associated with the filter will be pulled into the Federal Assistance Detail Received/Expenditure fields

CFDA tool tip = URL for searching CFDA numbers https://beta.sam.gov

| Federal Assistance Detail      |                               |              |
|--------------------------------|-------------------------------|--------------|
| Create New Save                | Ø Cancel                      |              |
| Federal Assistance Summary     | 2021                          |              |
| Line Number                    | 3                             |              |
| CFDA                           | 10.587                        |              |
| Grant Title                    | National Food Service Program |              |
| Cash Account                   | 006-0000 - FOOD SERVICE       | $\checkmark$ |
| Account Filter                 | Federal Asst                  | $\checkmark$ |
| Federal Contributions Received | 260,383.                      | 75           |
| Federal Expenditures           | 297,188.                      | 79           |
|                                |                               |              |

### **EMIS Extract**

**NOTE**: Before generating the Extract file:

 ACCESS has made sure the EMIS SOAP Service Configuration under SYSTEM/CONFIGURATION is updated to reflect the Fiscal Year the district is reporting for Period H.

|   |                                                       | Edit EMIC COAD Convice Court of |
|---|-------------------------------------------------------|---------------------------------|
|   | Description                                           | Save Q Cancel                   |
| 3 | Payable Module Configuration                          |                                 |
| 8 | Accounts Receivable Billing Email Setup               |                                 |
| 8 | Accounts Receivable Ledger                            | Fiscal Year 2022                |
| ł | Activity Ledger Configuration                         |                                 |
| z | Application Configuration                             |                                 |
| £ | Authentication and Password Requirement Configuration |                                 |
| 8 | Classic Migration Configuration                       |                                 |
| ŗ | Database Administration Configuration                 |                                 |
| ŗ | Disbursement Configuration                            |                                 |
| r | EIS Classic Integration Configuration                 |                                 |
| 8 | EMIS SOAP Service Configuration                       |                                 |
| 8 | Encumbrance Module Configuration                      |                                 |
| 8 | Expenditure Module Configuration                      |                                 |
| ŗ | Filter Crosswalk Module Configuration                 |                                 |
| 8 | GL Journal Entry Module Configuration                 |                                 |
| ł | IRS Form 1099 Submission Configuration                |                                 |
| £ | Import Utility Configuration                          |                                 |
| I | Revenue Module Configuration                          |                                 |

### **EMIS Extract**

Under the Extracts menu, select EMIS and click on Generate Extract File to create a USAEMS\_2022.SEQ file to be uploaded into the data collector for Period H reporting.

| JSAS: Cotton (Demo) So<br>Home Core - Trans | chools - admin<br>action ~ Budgeting ~ Periodic ~ | Report ~ | Extracts 👻 System 🗸                               | Utili |
|---------------------------------------------|---------------------------------------------------|----------|---------------------------------------------------|-------|
| EMIS Extract<br>Organization IRN:           | 009149                                            |          | EMIS<br>GAAP<br>OhioCheckbook.gov<br>Positive Pay |       |
| Organization Name:                          | Cotton (Demo) Schools                             |          |                                                   |       |
| Fiscal year                                 | 2021 🗸                                            |          |                                                   |       |
|                                             | Lage Antice Stract File €                         |          |                                                   |       |

Once the .SEQ file is uploaded into the Data Collector, it will be used along with the USAS SIF Agent for EMIS-R collections.

### **EMIS Extract**

- **EMIS Extract** contains the following:
  - CASH RECONCILIATION
  - FEDERAL ASSISTANCE SUMMARY AND DETAIL
  - CIVIL PROCEEDINGS
  - DISTRICT AND BUILDING PROFILE INFORMATION
  - WILL EXCLUDE THE ACCOUNT AND OPERATIONAL UNIT RECORDS.

EMIS Extract does not contain the full file (USAEMS.SEQ).

### • SIF Agent will pull other Period H files:

- CASH, EXPENDITURE, REVENUE ACCOUNTS
- ACCOUNT DATA
- OPERATIONAL UNITS

### **Fiscal Year End Reports**

- Manually run & review any desired reports not included in the Fiscal Year Reports Archive Bundle.
- Fiscal Year Reports Bundle will automatically run when Period is closed.
- Wait until the bundle is <u>complete</u> before changing the current posting period to a new period if there are **custom report bundles scheduled** to run on the *PostingPeriodCloseCompleted* or the *FiscalPeriodCloseCompleted* event.
- Reports can be viewed under Utilities > File Archive by clicking on row.

| Н | me      | Core N | Tra    | saction v Budgeting v Periodic v Report v Extrac      | cts v System v Utilities v Accounts Receivable v U | USPS Integration ~ |            |              |               |       |                                                                 |
|---|---------|--------|--------|-------------------------------------------------------|----------------------------------------------------|--------------------|------------|--------------|---------------|-------|-----------------------------------------------------------------|
| N | Ionthly | Report | Archiv | e Fiscal Year Reports Archive Calendar Year Reports A | Archive                                            |                    |            |              |               |       |                                                                 |
|   |         |        |        |                                                       |                                                    |                    |            |              |               |       |                                                                 |
|   |         |        |        |                                                       | Q                                                  | Advanced Query     | 🛓 Report 🔳 | More D Reset |               |       |                                                                 |
|   |         |        |        | Description                                           | Calendar Year                                      | Description        |            |              | Calendar Year |       | 2021                                                            |
|   |         |        |        |                                                       |                                                    |                    |            |              | Description   | Calen | dar Year 2021                                                   |
|   | ۲       | 6      | 0      | Calendar Year 2021                                    |                                                    | CalendarYearRepo   | irt Files  |              |               |       |                                                                 |
|   | ۲       | ß      | 0      | Calendar Year 2020                                    | 2020                                               | CalendarYearRepo   | ort Files  |              |               |       | Description                                                     |
|   |         |        |        |                                                       |                                                    |                    |            |              |               | *     | Calendar Year End 1099 Vendor Report (1).pdf                    |
|   |         |        |        |                                                       |                                                    |                    |            |              |               | *     | Calendar Year End 1099 Vendor Report - All 1099 Vendors (1).pdf |
|   |         |        |        |                                                       |                                                    |                    |            |              |               | *     | Calendar Year End 1099 Vendor Report - All 1099 Vendors.pdf     |
|   |         |        |        |                                                       |                                                    |                    |            |              |               | *     | Calendar Year End 1099 Vendor Report.pdf                        |
|   |         |        |        |                                                       |                                                    |                    |            |              |               |       |                                                                 |

# **Posting Periods**

• If multiple periods are open, close each but allow reports to run between closings.

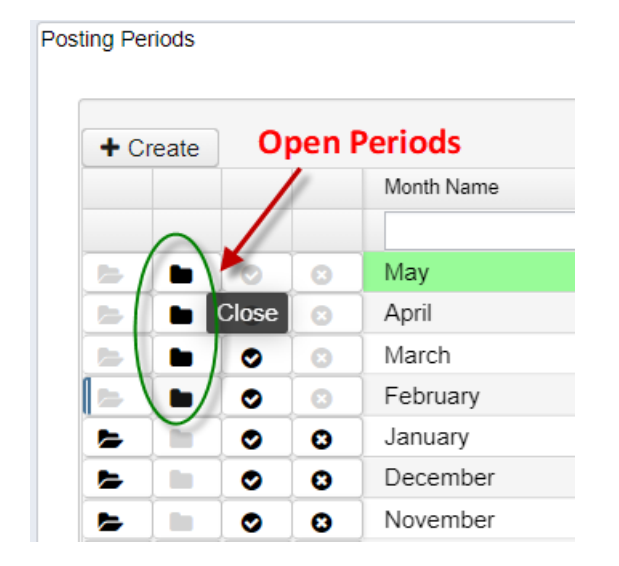

### **Close the Fiscal Year**

**Create July 2022 Posting Period** 

Click on CREATE, select JULY, enter 2022 and do NOT make it current

Then close June and the Fiscal Year, go to Core > Posting Periods

Click to close June.

Both the Monthly Report Archive and Fiscal Report Archive bundles will automatically run when the last posting period of the fiscal year is closed.

> **NOTE:** If there are **custom report bundles scheduled** to run on the PostingPeriodCloseCompleted or the FiscalPeriodCloseCompleted event, users should allow the custom bundles to <u>complete</u> before changing the current posting period to a new period.

### **Fiscal Year Report Bundle**

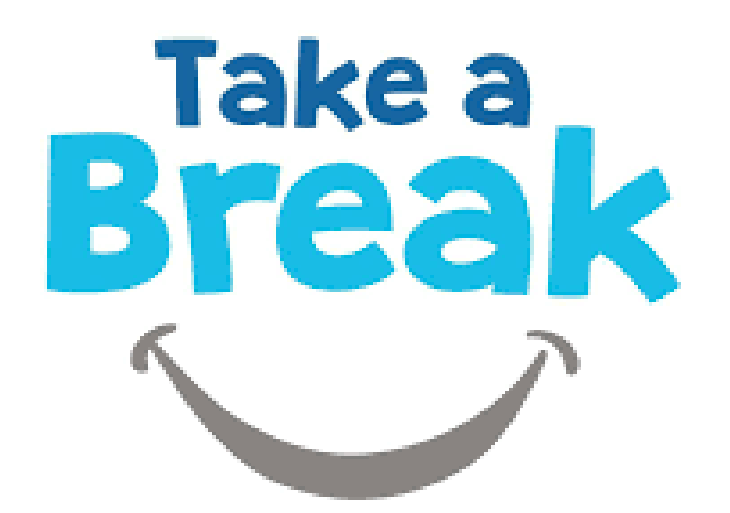

34

### Verify Fiscal Year Report Bundle

- 1. Budget Account Activity Report (BUDLED)
- 2. Disbursement Summary Report (CHEKPY)
- 3. Financial Detail Report (FINDET)
- 4. Purchase Order Detail Report (PODETL)
- 5. Receipt Ledger Report (RECLED)
- 6. Void Refund Ledger Report
- 7. Fund to Fund Transfer Ledger Report
- **8.** Reduction of Expenditure Report
- 9. Refund Ledger Report
- 10. Error Corrections & Supplies Distributions

- 11. Budgeting Transactions Summarized by Appropriation
- 12. Transaction Ledger Vendor Activity (TRNLED)
- 13. Revenue Account Activity (RECLED)
- 14. Civil Proceedings (USAEMSEDT)
- 15. Federal Assistance Summary (USASEMSEDT)
- 16. Federal Assistance Detail
- 17. USAS Auditor Extract Account (USASAUD)
- **18.** USAS Auditor Extract Transaction (USASAUD)
- **19.** USAS Auditor Extract Vendor (USASAUD)

### WAIT FOR REPORTS TO RUN BEFORE SWITCHING THE CURRENT POSTING PERIOD!!

### Move to 2023

Once Report Bundles are complete, make July 2022 current.

You are now closed for the month and fiscal year  $\bigcirc$ 

### \*NEW\*

### Scheduled Extracts for AOS

#### Scheduled District Audit Job

- SSDT USAS AUDITOR EXTRACT ACCOUNT
- SSDT USAS AUDITOR EXTRACT TRANSACTIONS
- SSDT USAS AUDITOR EXTRACT VENDOR
- SSDT CASH SUMMARY
- GAAP Extract
- ACCESS has scheduled these to run for you on July 26
  - When this job runs, it will generate reports for the PREVIOUS Fiscal Year based on the current period.
  - Try to close by July 25<sup>th</sup>
  - If you are not closed these may need to be run manually.

Please contact ACCESS for verification

When the Audit Job runs, it will send reports to the File Archive Audit Reports section AND it will securely file transfer a copy of the reports directly to AOS

# **POST CLOSING PROCEDURES**

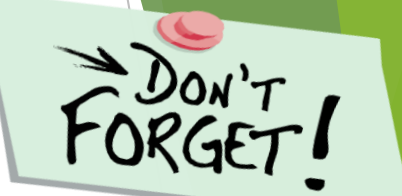

# Period H - Financial data Submission to ODE

- Process is done through EMIS-R.
- Authorized person in district (i.e. EMIS Coordinator, Treasurer) will UPLOAD flat file, run the data collection process & submit the data to ODE
- Must be sent to ODE before Period H closes for fiscal year 2022 and may be done immediately upon closing
- Reminder: As of FY20, capital assets are no longer needed and are NOT to be included in the data collection.

### **PERIOD H - Financial Reporting**

### ODE has DRAFT schedule posted online:

#### **Financial Collections**

| Financial Collection (FY22) (2022H0000)                        |
|----------------------------------------------------------------|
| Five Year Forecast - Initial Required (FY22) (2022P0000)       |
| Five Year Forecast - Initial Optional (FY22) (2022P1OPT)       |
| Five Year Forecast - Required Spring Update (FY22) (2022P2MAY) |
| Five Year Forecast - Final Optional (FY22) (2022P3OPT)         |

| н | 6/2/2022  | 8/31/2022  |
|---|-----------|------------|
| Ρ | 9/2/2021  | 11/30/2021 |
| Р | 12/2/2021 | 3/30/2022  |
| Р | 4/1/2022  | 5/31/2022  |
| Ρ | 6/2/2022  | 8/31/2022  |

Check for updates on ODE's website, email announcements or newsletters for information on Period H Processing.

### Financial Reporting Special Notes:

- Districts only need to upload the sequential file (from the EMIS EXTRACT) in the "financial" data source in EMIS-R. When they are ready to run a collection in the data collector, they will select the USAS SIF agent and the "financial" data source.
- The "EMIS Soap Service Configuration" tells the SIF if it should pull account information from the history records or the current account file

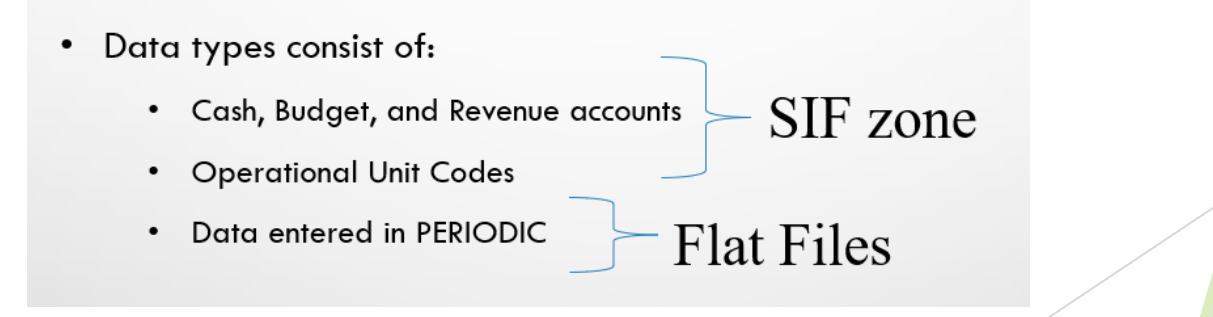

### GAAP EXTRACT

- Run GAAP from Extracts menu to create necessary file for GAAP reporting
  - Select the Fiscal Year and click on 'submit' to generate the GAAPEXPORT.TXT file
  - Attach file in an email to person(s) responsible for uploading the file into WEBGAAP.

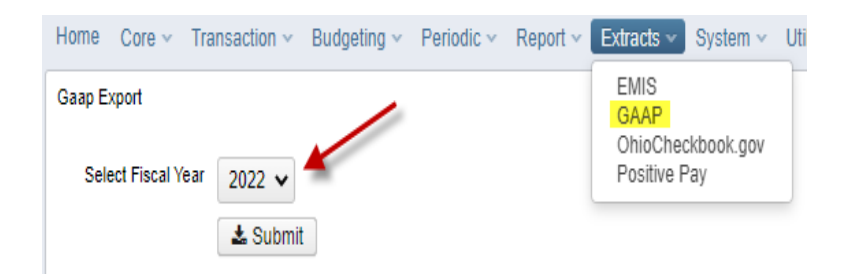

## WEBGAAP

**GAAP URL** 

HTTPS://GASB34SYS.AUDITOR.STATE.OH.US/GAAP

#### **GAAP WIKI**

HTTP://GAAPWIKI.OECN.K12.OH.US/INDEX.PHP?TITLE=MAIN\_PAGE

(above may not work)

HTTP://wiki.ssdt-ohio.org/display/GAAPD/GAAP+Documentation

| GAAP Reporting System                                                                    | Main Fage                                                                                                    |
|------------------------------------------------------------------------------------------|----------------------------------------------------------------------------------------------------|
|                                                                                          | Welcome to the Web-GAAP & Wiki.                                                                                                    |
|                                                                                          | See Help:Contents for information about using the Wiki.                                                                                                    |
| navigation                                                                               | Main Topics                                                                                                    |
| Main Page<br>Community portal<br>Current events<br>Recent changes<br>Random page<br>Help | <ul> <li>Task Processing Journal Entry</li> <li>Legacy Cash Reports</li> <li>Web-GAAP Contact Information</li> <li>How to gain access to Web-GAAP</li> </ul> |
| search                                                                                   |                                                                                                    |
| Go Search                                                                                |                                                                                                    |
| oolbox                                                                                   |                                                                                                    |
| What links here                                                                          |                                                                                                    |
| <ul> <li>Related changes</li> <li>Special pages</li> </ul>                               |                                                                                                    |
| <ul> <li>Printable version</li> <li>Permanent link</li> </ul>                            |                                                                                                    |
|                                                                                          | 42                                                                                                    |

### \*IMPORTANT\*

### Please use a new checklist!

There have been significant changes on some

Help>Documentation>USAS-R User Guide>Appendix>Checklists

### **Recent Release Changes**

- Workflows including Employee Onboarding and Requisition Workflow
- Move to Workflow from RAM

# **Upcoming Worksessions**

- Thursday, May 26<sup>th</sup> Five Year Forecast Submission Work Session
- Thursday, June 2<sup>nd</sup> Job Calendars/New Contract/Salary Notice Work Session
- ▶ Thursday, June 16<sup>th</sup> Fiscal Work Session
- ▶ Thursday, June 23<sup>rd</sup> Fiscal Work Session
- ▶ Thursday, July 7<sup>th</sup> Fiscal Work Session
- ▶ Thursday, July 14<sup>th</sup> Fiscal Work Session
- ▶ Thursday, July 21<sup>st</sup> Fiscal Work Session

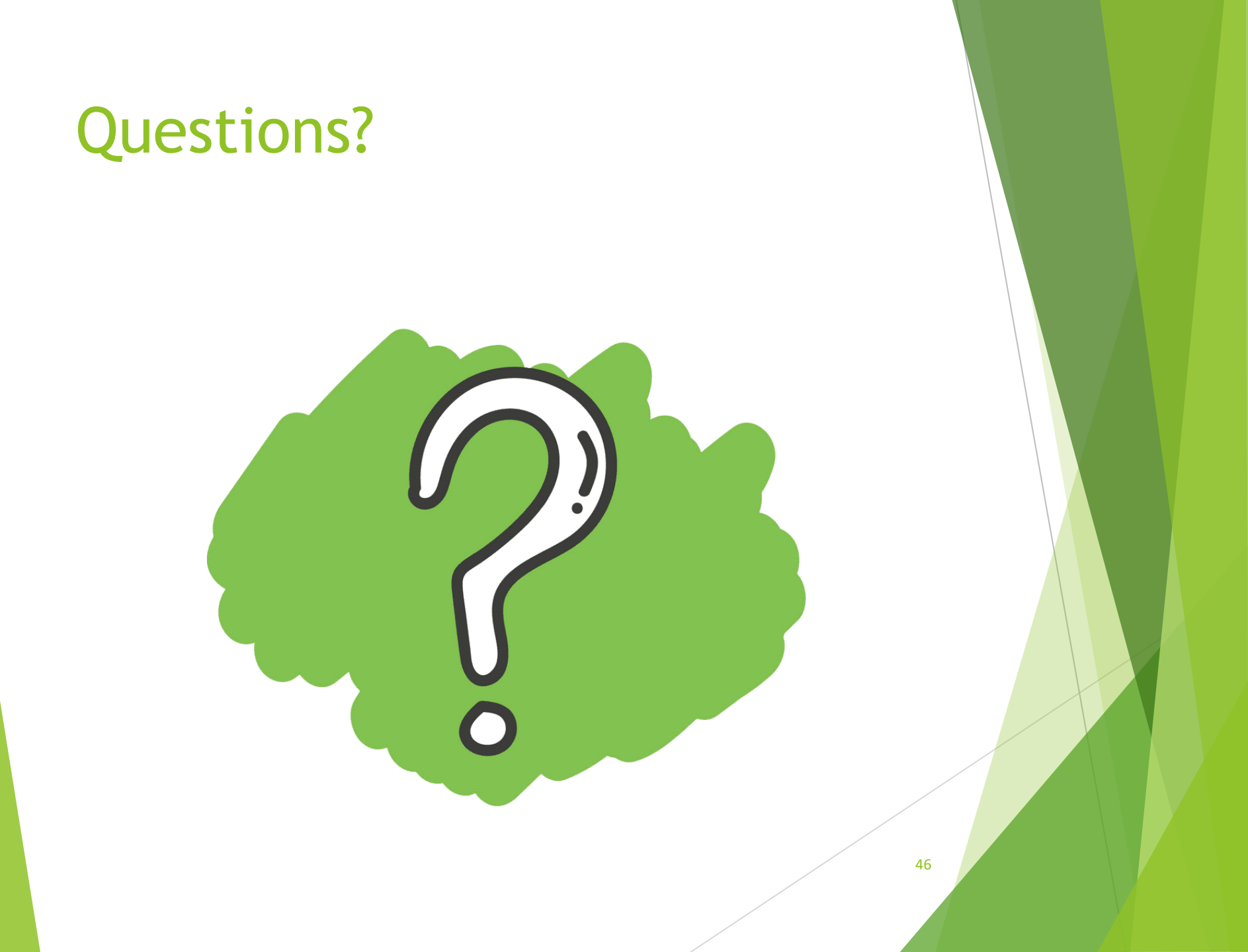